How to Update Your Preferred Name

- 1. Log into your CMAportal and select PeopleSoftStudent Systems
- 2. In your Student Center, navigate to the ersonal Information section and selectNames

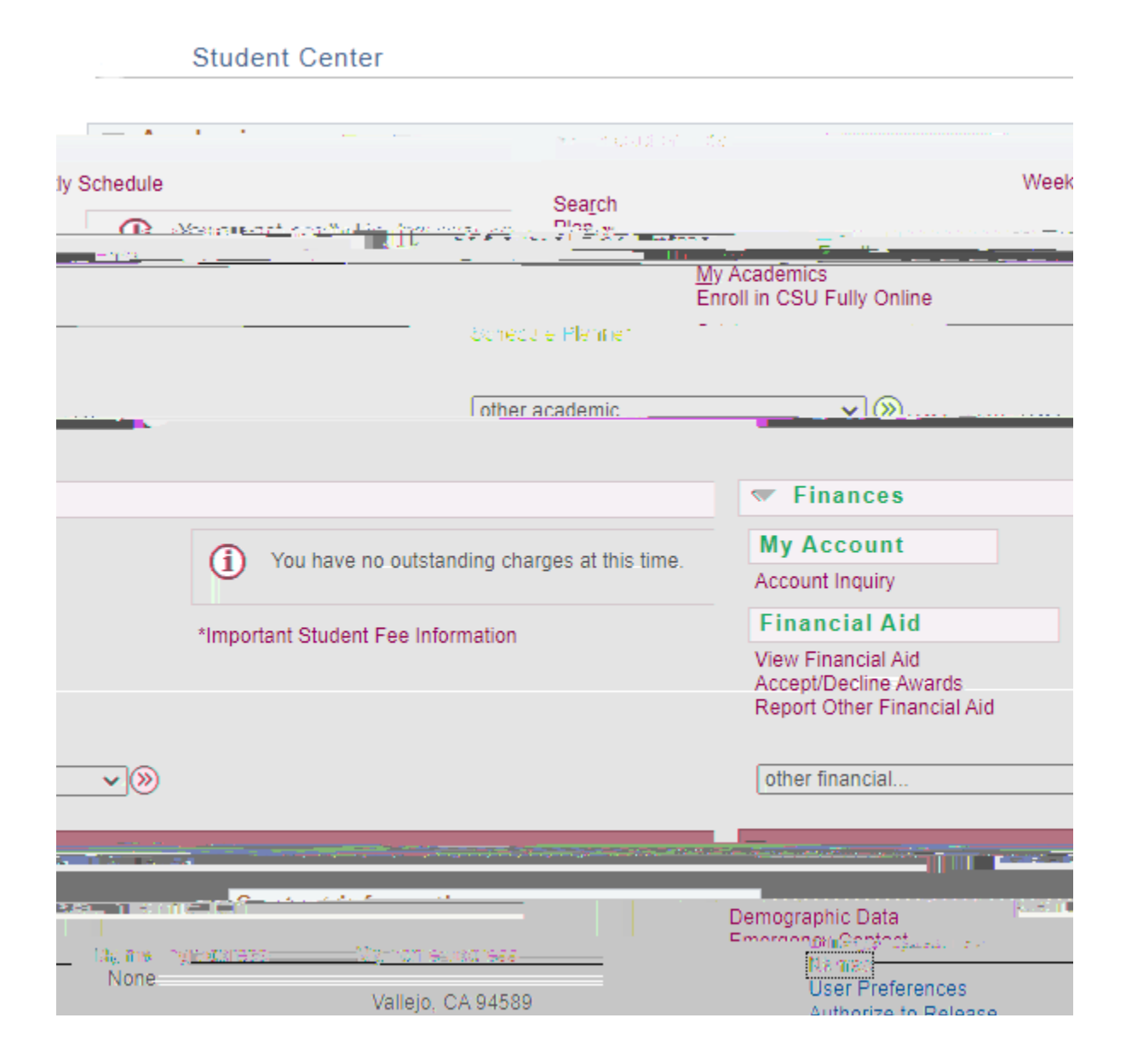

Click on theAdd a Name Changebutton and from the Name Type drop down selectpreferred name. You can update youfirst and/or middle name, then clickSave. Preferred name changes will appear immediately.

Student SystemsUnlike preferred name changes, legal name changes must be handled by the Registrar's Office and requires legal documentation. If your legal name has changed and you would like to update it, pleasecontact the Office of the Registrar.

2. Can I set or changemy preferred name and pronouns to whatever I want?

You can set a preferred name that you want to be known ba ahe3ID 6 >4.6h